# **虚拟主机建站** Subtitle 2023/06/12

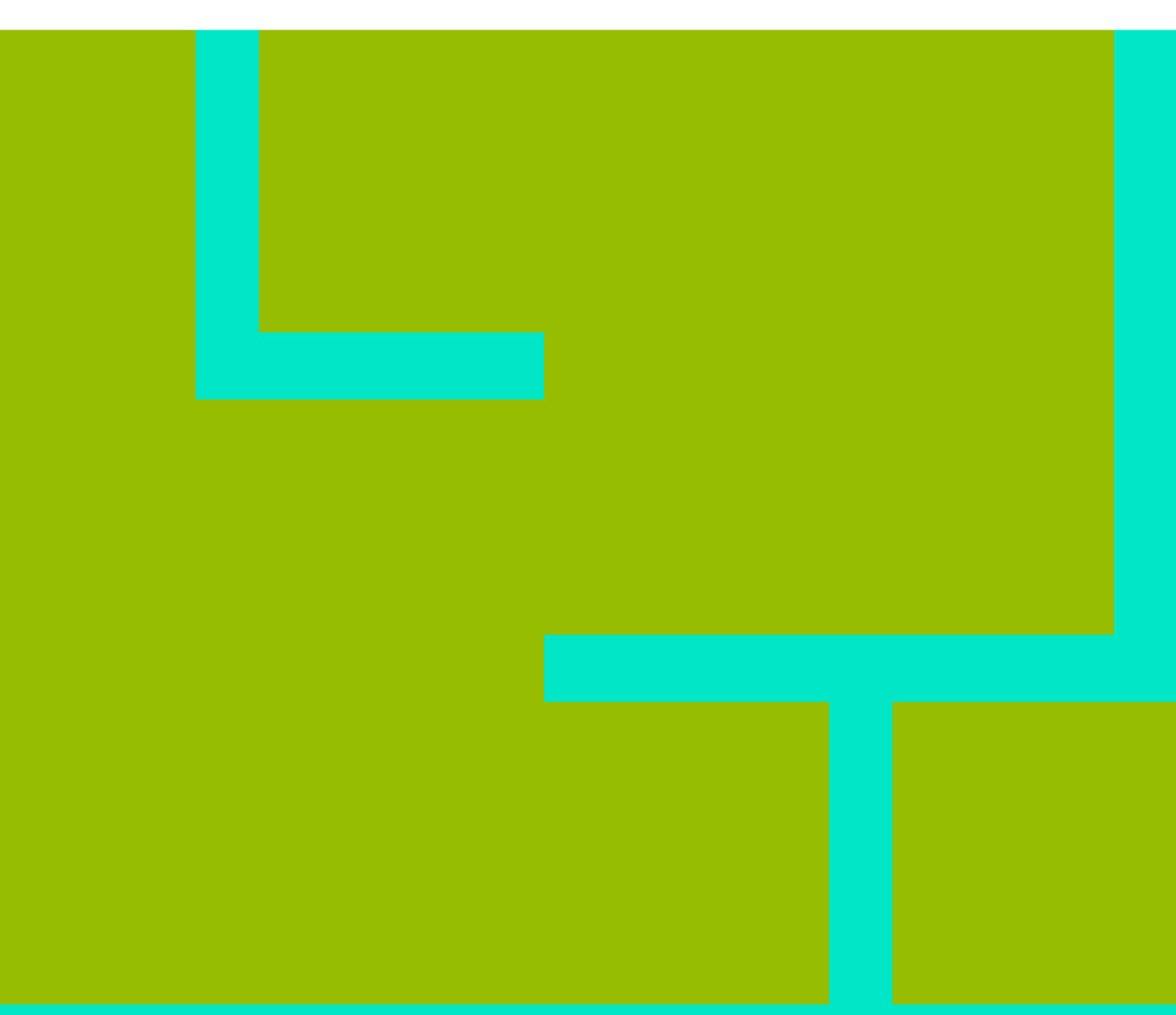

# **Table of Contents**

| 虚拟主机建站   |        |  |
|----------|--------|--|
| 本地环境的搭建  |        |  |
| 用到的软件:   |        |  |
| 任务步骤     |        |  |
| 为本地网站绑定均 | 域名     |  |
| 在虚拟主机上安装 | Discuz |  |

# 虚拟主机建站

在讲虚拟主机建站前先了解一下本地php环境的搭建与网站程序安装。主要目的是方便测试。

## 本地环境的搭建

用到的软件:

- XAMPP,安装和使用方法官网文档很详细,这里不再多说。
- Filezilla Client,用法请百度<sup>थ</sup>filezilla教程。
- Notepad++,关于Notepad++的使用,请参看notepad。

#### 相关软件请到软件官网下载。

任务步骤

#### 第一步,安装XAMPP

请参考官方安装帮助文档,安装完成后在浏览器中输入 http://localhost/ 或者 http://127.0.0.1/,如果出现XAMPP设置界面,则安装成功。进入中文设置界面,根据提示设置安全选项。主要设置mysql的root账号密码。

### 关于物理路径和虚拟路径 在本地电脑上,Windows系统表示一个文件的路径一般是 盘符 😕 目录\文件 名比如,在D盘test目录下有一个文档名为test.txt,则该文档的目录为 🝟 \test\test.txt , 在Linux系统中 , 采用的是树形结构 , 根目录用一个斜杠 / 表示,所有的目录都在/下面,则一个文件的路径可能是 /home/wwwroot/bbs/robots.txt。这些表示文件在磁盘上具体位置的路径称 为心物理路径。 当使用URL访问远程计算机上的一个文件时,比如访问一张图 片,http://www.hnubbs.com/static/image/common/logo.png,这是爱晚 的Logo图片地址,这时,我们无法知道logo.png这张图片在服务器上具体在 哪个盘的哪个目录里,或者root根目录的哪个目录下,就是说我们不知道图 片的物理路径,我们只知道相对于www.hnubbs.com,图片的路径 为./static/image/common/logo.png,这时www.hnubbs.com是一个网站的 根目录。这个目录称为🗳虚拟目录,它对应磁盘上的一个物理目录。 Web服务器指定一个目录做为Web根目录,当有一个域名绑定到该目录时, 就建立起该域名到该目录的一个映射,访问该域名时进入的就是域名对应的 目录。比如 XAMPP 的Web根目录为 🙄 /xampp/htdocs/ ,而表示本地计算 机的域名为 localhost,所以我们访问 http://lo空hsot/ 时访问的就 是/xampp/htdocs/ 。类似的 , http://localhost/bbs/ 表示的物理路径就是 🙄 /xampp/htdocs/bbs/□

为本地网站绑定域名

有了物理路径和虚拟路径的概念之后,我们可以通过修改本地DNS解析的方法为本地网站绑定域名。

首先,修改hosts文件,该文件控制DNS解析,格式为 ip地址 主机,一行一个,hosts文件在windows系统 中的路径为C:\Windows\System32\drivers\etc\hosts,在Linux系统中路径为/etc/hosts[]

XAMPP安装路径下,htdocs目录为网站的根目录,http://localhost/或者http://127.0.0.1对应的虚拟目录即 为htdocs目录。在htdocs目录中新建的URL链接则为 http://localhost/目录名。比如,新建一个bbs目录作 为论坛安装路径,则论坛的网址就是 http://localhost/bbs/

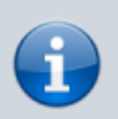

❑URL链接(俗称网址)由3个部分组成,分别是协议类型、主机和端口、文件路径。常用的协议有 http,ftp,https等。

任务步骤:

- 1. 用XAMPP搭建好本地环境
- 2. 安装Discuz!X 2.5,这里我们使用2.5 GBK版本,软件包里面有安装方法,这里不再详述。

## 在虚拟主机上安装Discuz

这里以000webhost为例,参考教程

Printed on: 2023/06/12 17:32 Convert to img Failed!